## Инструкция по обновлению компонента безопасности в системе «Банк-клиент через Интернет» АО Банк «Национальный стандарт»

## ВНИМАНИЕ!

Для установки компонентов Системы, в некоторых случаях, могут потребоваться административные полномочия на Вашем компьютере. Если Вы не обладаете такими полномочиями, обратитесь к лицу, осуществляющему техническую поддержку Вашего компьютера.

1. В разделе «**Приложения и возможности**» ОС Windows необходимо удалить все компоненты Фактуры: Интернет-Банк XX.XXXXXXXXXX (X.XXX), Компонент безопасности x64 (X.XX.XX) и Компонент безопасности x32 (X.XX.XX)

| 🏠 Главная                  | Приложения и возможности                |                              |
|----------------------------|-----------------------------------------|------------------------------|
| Найти параметр $\wp$       | Интернет-банк 12.7.8259.9756 (1.15.0.2) | <b>130 МБ</b><br>25.08.2022  |
| Приложения                 | 12.7.8259.9756                          |                              |
| Ξ Приложения и возможности | Изменить                                | Удалить                      |
| ⊟ Приложения по умолчанию  | Компонент безопасности x32 1.15.0.2     | <b>25,0 МБ</b><br>25.08.2022 |
| 印1 Автономные карты        | Компонент безопасности х64 1.15.0.2     | <b>5,34 МБ</b><br>25.08.2022 |
| Приложения для веб-сайтов  |                                         |                              |

2. Удалите каталог.sksj, который располагается по адресу: Компьютер  $\rightarrow$  Локальный диск С  $\rightarrow$  Пользователи  $\rightarrow / Имя$  пользователя/  $\rightarrow$  .sksj.

3. Проследите, чтобы по пути C:\Program Files (x86)\FTC не было каталога FTC. Если каталог существует - удалите его принудительно.

4. Зайдите на страницу услуги **«Банк-клиент через Интернет»** по ссылке <u>https://dbo.ns-bank.ru/f2b</u>. На странице входа, нажмите на ссылку **«Помощь»**.

| Бык<br>Национальный<br>стандарт                                                                                                    | English |  |
|----------------------------------------------------------------------------------------------------|---------|--|
| Другие способы входа<br>Вход по сертификату<br>на смарт-ключе                                                                               |         |  |
| <ul> <li>Убедитесь, что ключ вставлен<br/>в считыазтель.</li> <li>Войти</li> </ul>                                                          |         |  |
| Настроить рабочее место Правила безопасной работы Помощь<br>загрузите в<br>Арр Store<br>Фоде Play<br>© 2023 АО БАНК "Национальный стандарт" |         |  |

5. На открывшейся странице «Настроить программное обеспечение для Windows 7, 8, 10» нажмите на ссылку «Скачать программное обеспечение для Windows 7, 8, 10» как указано на рисунке:

Обращаем ваше внимание на то что, несмотря на наличие поддержки Windows 7 со стороны Фактуры (см. скриншот), работа с Windows 7 запрещена Регламентом банка.

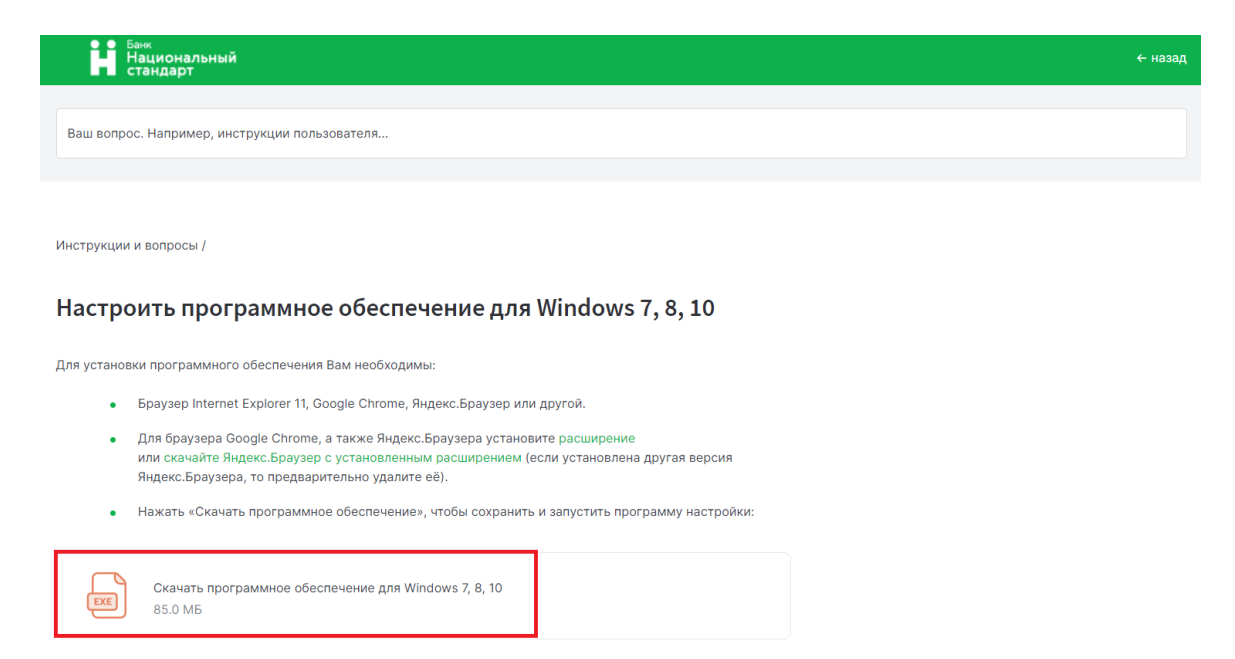

6. Запустите установочный файл InternetBankSetup.exe и следуйте графической инструкции:

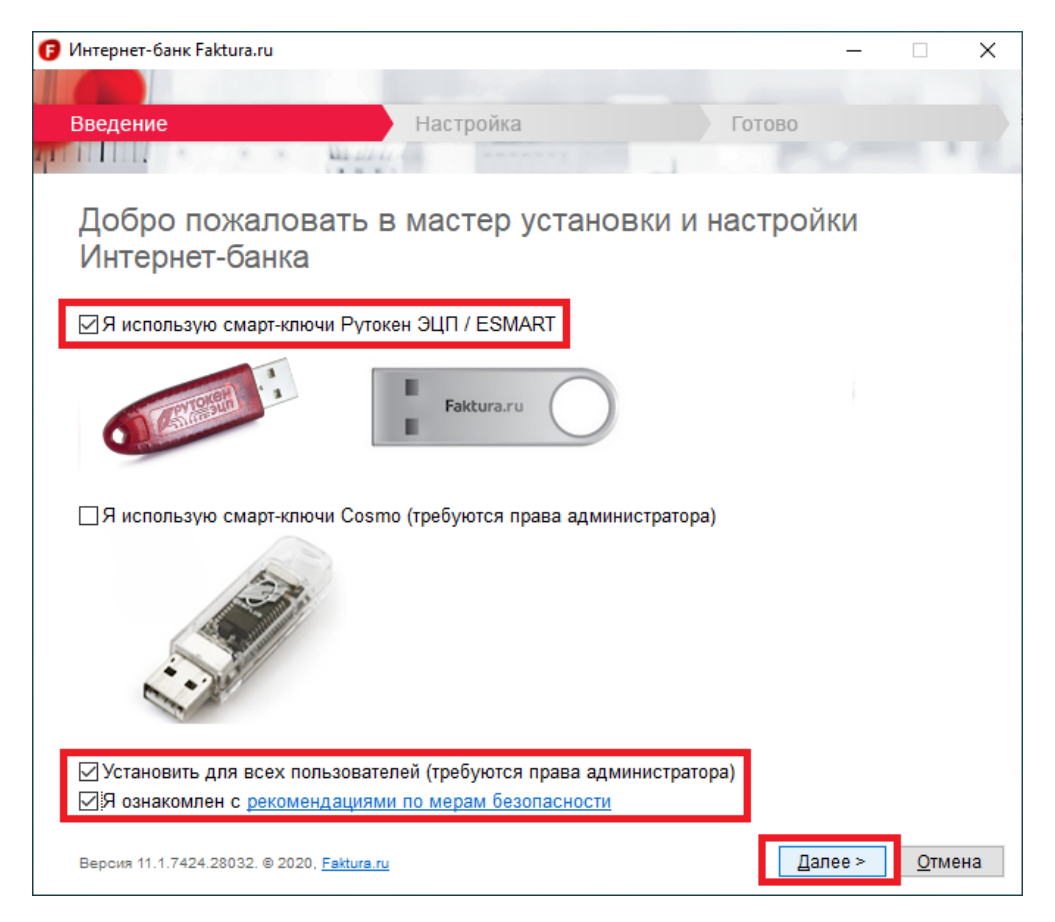

| 🕝 Интернет-банк Faktura.ru                                                                                                    | -       | $\times$ |
|----------------------------------------------------------------------------------------------------|---------|----------|
|                                                                                                    |         |          |
| Введение Настройка Готов                                                                                                    | 30      |          |
| TITLE HALLAN                                                                                                    |         |          |
| Настройка                                                                                                    |         |          |
| Пожалуйста, подождите, пока будет выполнена настройка вашего компьютера.<br>Это может занять несколько минут.                                                                                                    |         |          |
| Компонент безопа <u>сности 1.11.0.1</u>                                                                                                    |         |          |
| Интернет-банк Faktura.ru                                                                                                    | ×       |          |
| Для завершения настройки будет закрыт браузер Internet                                                                                                    |         |          |
| Сохраните изменения в открытых вкладках браузера и                                                                                                    |         |          |
| нажмите "ОК" для продолжения.                                                                                                    |         |          |
| ОК Отмена                                                                                                    |         |          |
|                                                                                                    |         |          |
|                                                                                                    |         |          |
|                                                                                                    |         |          |
|                                                                                                    |         |          |
| Версия 11.1.7424.28032. © 2020, <u>Faktura.ru</u>                                                                                                    |         | мена     |
|                                                                                                    |         |          |
| 🕝 Интернет-банк Faktura.ru                                                                                                    | <u></u> | ×        |
| 🥑 Интернет-банк Faktura.ru                                                                                                    |         | ×        |
| <ul> <li>Интернет-банк Faktura.ru</li> <li>Введение</li> <li>Настройка</li> </ul>                                                                                                    |         | ×        |
| <ul> <li>Э Интернет-банк Faktura.ru</li> <li>Введение</li> <li>Настройка</li> <li>Готов</li> </ul>                                                                                                    |         | ×        |
| <ul> <li>Интернет-банк Faktura.ru</li> <li>Введение</li> <li>Настройка</li> <li>Готов</li> <li>Настройка успешно завершена</li> </ul>                                                                                                    |         | ×        |
| <ul> <li>Э Интернет-банк Faktura.ru</li> <li>Введение Настройка Готов</li> <li>Настройка успешно завершена</li> </ul>                                                                                                    |         | ×        |
| <ul> <li>Онтернет-банк Faktura.ru</li> <li>Введение Настройка Готов</li> <li>Настройка успешно завершена</li> </ul>                                                                                                    |         | ×        |
| Онтернет-банк Faktura.ru           Введение         Настройка         Готов           Настройка успешно завершена         Кастройка         Кастройка |         | ×        |
| Онтернет-банк Faktura.ru Введение Настройка Готов Настройка успешно завершена                                                                                                    |         | ×        |
| Онтернет-банк Faktura.ru           Введение         Настройка         Готов           Настройка успешно завершена         Кастройка         Кастройка |         | ×        |
| Онтернет-банк Faktura.ru Введение Настройка Готов Настройка успешно завершена                                                                                                    |         | ×        |
| Онтернет-банк Faktura.ru           Введение         Настройка         Готов           Настройка успешно завершена         Кастройка         Кастройка | 0       | ×        |
| <ul> <li>Интернет-банк Faktura.ru</li> <li>Введение Настройка Готов</li> <li>Настройка успешно завершена</li> </ul>                                                                                                    |         | ×        |
| Онтернет-банк Faktura.ru Введение Настройка Готов Настройка успешно завершена                                                                                                    | 0       | ×        |
| Введение Настройка Готов Настройка Готов Настройка успешно завершена                                                                                                    |         | ×        |
| Введение Настройка Готов<br>Настройка успешно завершена                                                                                                    |         | ×        |
| Введение Настройка Готов<br>Настройка успешно завершена                                                                                                    |         | ×        |
| Введение Настройка Готов<br>Настройка успешно завершена                                                                                                    | 0       | ×        |

7. На этом обновление компонента безопасности завершено.